## illumına

### PhiX を用いた検証ランの実施方法 (iSeq<sup>™</sup> 100)

本資料では、PhiX controlライブラリーを用いた検証ラン(バリデーションラン)の実施方法をま とめております。

普段該当装置でシーケンスランを行っているお客様で、100% PhiXによる検証ランを行ったこと がない方向けの資料となっており、PhiX controlライブラリーのロード前の準備方法と、ランの設定 法についてご案内します。該当装置用のラン試薬(Reagent Cartridge、Flow cellなど)の取り扱い は通常のランから変更ありません。該当装置のシステムガイドをご参照ください。

[システムガイド] iSeq 100 System Support

https://jp.support.illumina.com/sequencing/sequencing\_instruments/iseq-100/documentation.html

<本資料の内容>

1. PhiX controlライブラリーの希釈方法

| (1) 必要試薬および消耗品              | ··· p. 2 |
|-----------------------------|----------|
| (2) 試薬の事前準備                 | ··· p. 2 |
| (3) PhiX controlライブラリーの希釈方法 | ··· p. 2 |

- 2. シーケンスランの設定方法
  - LRMを用いた方法

\*最新の情報はイルミナ社 WEB サイト(https://jp.illumina.com/) でご確認ください。

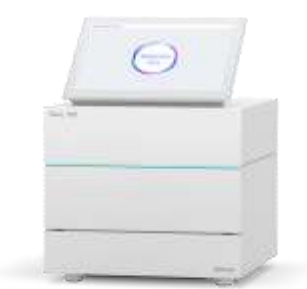

··· p. 4

# illumına

iSeq<sup>™</sup> 100用: PhiXを用いた検証ランの実施方法

### 1. PhiX control ライブラリーの希釈方法

iSeq 100でのシーケンスに使用するPhiX controlライブラリーの希釈方法についてご案内します。

#### (1) 必要試薬および消耗品

| 準備品                                 | サプライヤー                       | 備考                          |
|-------------------------------------|------------------------------|-----------------------------|
| PhiX Control Kit v3 (FC-110-3001)   | Illumina                     | FC-110-3002内PhiXでも代用可       |
| Resuspension Buffer (RSB)           | lllumina (ライブラリ<br>ー調製試薬に付属) | 10 mM Tris-HCl, pH 8.5でも代用可 |
| iSeq 100 i1 Reagent Kit (300-cycle) | Illumina                     |                             |

#### (2) 試薬の事前準備

#### a. iSeq 100試薬カートリッジの準備

・解凍作業を未実施の場合は、iSeq 100システムガイドに従って、試薬カートリッジの解凍等の準備を行う。

#### b. (オプション) PhiX control ライブラリーの定量

・PhiX controlライブラリーの濃度確認のため、二本鎖DNA特異的蛍光法を使用して定量する。

#### (3) PhiX controlライブラリーの希釈方法

#### a. PhiXを1 nMに希釈する

- 1. 以下の分量で溶液を混合し、1 nM PhiX溶液を12 µL調製する。
  - ・10 nM PhiX controlライブラリー (1.2 μL)
  - RSB (10.8 µL)
- 2. 1 nM PhiX溶液をボルテックスで軽く撹拌した後、スピンダウンする。

\*1 nM PhiX溶液は、-20℃の冷凍庫で最長1か月まで保存可能です。

#### **b.** 最終ローディング濃度への希釈

- 1. 以下の分量で溶液を混合し、PhiXライブラリーを100 pMに希釈する。
  - ・1 nM PhiX溶液 (10 µL)
  - RSB (90 µL)
- 2. 100 pM PhiX溶液をボルテックスで軽く撹拌した後、スピンダウンする。
- 3. 希釈したライブラリーはシーケンス開始まで氷上に静置する。

\*希釈済み100 pM PhiX溶液は当日中に使用して下さい。

本製品の使用目的は研究に限定されます。診断での使用はできません。

## illumina<sup>\*</sup>

iSeq<sup>™</sup> 100用: PhiXを用いた検証ランの実施方法

#### c. 試薬カートリッジへのロード

1. 100 pM PhiX溶液20 µLを試薬カートリッジにロードする。

\*希釈済みPhiX溶液20 µLのロード等の方法については、iSeq 100システムガイドをご参照ください。

[参考リンク] iSeq 100 Sequencing System Guide

(1. PhiX control ライブラリーの希釈方法、以上)

## illumina<sup>\*</sup>

iSeq<sup>™</sup> 100用: PhiXを用いた検証ランの実施方法

### 2. シーケンスランの設定方法

PhiX controlライブラリーを用いた、バリデーションランの設定方法についてご案内します。 iSeq 100 Control Softwareのバージョンによって、可能なラン設定方法が異なる場合がありますが、 本資料では、iSeq 100 Control Software v2.0 およびv3.0で設定可能な、LRM (Local Run Manager) v2.4での設定手順をご案内します。

\*Read 1が26サイクル以上、かつサイクル数の合計が、使用するReagent kitの最大サイクル数を超 えないラン設定である必要があります。

[参考リンク: Bulletin] How many cycles of SBS chemistry are in my kit?

#### LRMを用いた方法

\* 普段LRMを用いない方法でランを行っている方は、iSeq control software のメニュー内「System Settings」内の項目、「Local Run Manager」から、「Use Local Run Manager」にチェックを入れ、 装置の設定を変更してから下記の手順でお進みください。

#### a. LRMの起動

1. iSeq 100装置上で、以下のいずれかの方法でLRMのダッシュボードを開く。

・コントロールソフトウェアメニューから「Local Run Manager」を選択し、「Open Local Run Manager」を選択する。

・Chromiumブラウザを起動し、アドレスバーに「<u>https://localhost</u>」と入力。あるいは、

ブックマークに「Local Run Manager (LRM)」があれば、そちらをクリック。

\*LRMでユーザー管理が有効になっている場合、最初にログインページが表示され、ユーザー ID とパスワードの入力が求められます。

| () institu<br>( | e Manager e 🐂 | ¢,∜.∜orna  | - Incertificationalis |                                              |                |                 | 0 - D                              |
|-----------------|---------------|------------|-----------------------|----------------------------------------------|----------------|-----------------|------------------------------------|
| Local           | Run Manager 📕 | EB-00      | RUN DASHBOARD         | 10018 -                                      |                |                 | a 🛛 👔 🗍 🕅 umar                     |
|                 |               | 0<br>Ready | 0<br>e-Pograd         | 0<br>Brasses in<br>Lineacements              | 0<br>Cumpitele | 0               | + Charle Rys                       |
|                 | RUN NAME I ID | MODULE     |                       | stetus                                       | 1              | LAST WODIFIED - |                                    |
|                 |               |            | There                 | are currently or                             | 21676          |                 |                                    |
|                 | 0             |            |                       |                                              |                | Traving         | g fel of 1 Banyss [Active Flame +] |
|                 |               |            | 100                   | marianti (Deg 1981)<br>Kati Mariager (derson | 144            |                 |                                    |

\*画像はLRM v2.4のものです。装置やバージョンによって細部に違いがございます。

#### **b. LRM**上でのランの作成

1. 「Create Run」を選択し、ドロップダウンリストから「Generate FASTQ」を選択。

本製品の使用目的は研究に限定されます。診断での使用はできません。

# illumına

iSeq<sup>™</sup> 100用: PhiXを用いた検証ランの実施方法

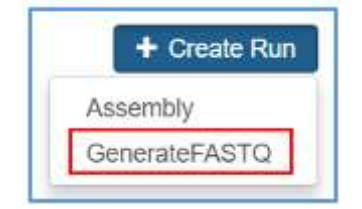

2. Create Runの画面で下記の内容を入力。

\*画面上部、Run settingsまでには以下のようにご入力ください。

- Run Name: 適当な名前を入力(例:日付-PhiXrunなど)
- Library Prep kit: Customを選択
- Index Reads: 0を選択(\*重要)
- Read Type : Paired End
- Read Lengths : READ 1=151, READ 2=151

| Import Sample Sheet                               | GENERATEFASTQ |                             |                                |                       |        |
|---------------------------------------------------|---------------|-----------------------------|--------------------------------|-----------------------|--------|
| un Name*                                          | 1             | Run Description             |                                |                       |        |
| YYMMDD-PhiXrun                                    |               | Ran Description             |                                |                       |        |
|                                                   |               |                             |                                |                       |        |
| tun Settings<br>ibrary Prep Kit *                 | Custom        | Read Type*                  | Single Read                    | Paired End            |        |
| tun Settings<br>ibrary Prep Kit *<br>ndex Reads * | Custom •      | Read Type *                 | Single Read                    | Paired End<br>INDEX 2 | READ 2 |
| tun Settings<br>ibrary Prep Kit*<br>idex Reads*   | Custom •      | Read Type*<br>Read Lengths* | Single Read READ 1 INDEX 1 151 | Paired End<br>INDEX 2 | READ 2 |

\*他の項目、画面中央のModule-Specific Settingsに関しては、デフォルト、あるいは空欄のままで問題ありません。

\*画面下部、SAMPLE IDの表は、一行目に「PhiX」と入力してください。他は空欄のままで問題ありません。

\*Custom Primersを選択できるバージョンであっても、チェックをいれないでおく必要 があります。

- 3. 画面右下の「Save Run」をクリックし、上記ラン設定を保存する。
- 4. LRMのダッシュボードに、2.で作成したRun IDが表示されていることを確認し、ブラウザ を閉じる。

© 2024 Illumina, Inc. All rights reserved. すべての商標および登録商標は、Illumina, Inc または各所有者に帰属します。商標および登録商標の詳細は jp.illumina.com/company/legal.html をご覧ください。 CAP#M-JP-00274

本製品の使用目的は研究に限定されます。診断での使用はできません。

## illumina

iSeq<sup>™</sup> 100用: PhiXを用いた検証ランの実施方法

\*以降、LRMを使用したシーケンスランの開始法は、iSeq 100システムガイドをご参照ください。 \*Manualモードでラン設定されたい方は、本文書末にありますテクニカルサポートまでお問い合わ せください。

[参考リンク] iSeq 100 Sequencing System Guide

[参考リンク] Local Run Manager: How to set up a PhiX validation run

(2. シーケンスランの設定方法、以上)

本資料に関しましてご不明な点等がございましたら、テクニカルサポートまでお気軽にご相談ください。 Tech Support: techsupport@illumina.com

Website: jp.illumina.com

テクニカルサポート直通 フリーダイヤル: 0800-111-5011 (平日 9:00-17:00)

2024年2月

イルミナ株式会社サービス・サポート部